# **Upgrade CIMC on APIC**

### Contents

| ntroduction               |  |
|---------------------------|--|
| Prerequisites             |  |
| Requirements              |  |
| Components Used           |  |
| <u>Sefore You Upgrade</u> |  |
| Procedure                 |  |

## Introduction

This document describes how to upgrade the Cisco Integrated Management Controller (CIMC) on UCS C Series Servers running the Cisco APIC.

# Prerequisites

#### Requirements

Cisco recommends that you have knowledge of these topics:

- Unified Computing System (UCS) Servers
- Application Policy Infrastructure Controller (APIC)

#### **Components Used**

The information in this document is based on APIC servers running on UCS C Series Servers.

The information in this document was created from the devices in a specific lab environment. All of the devices used in this document started with a cleared (default) configuration. If your network is live, ensure that you understand the potential impact of any command.

### **Before You Upgrade**

Upgrading the software version of the ACI Fabric can set new requirements on the CIMC version running on your Fabric, therefore, it is always advised to check the release notes of the APIC software version to know the list of supported CIMC software versions for a specific APIC release.

1. Check APIC Release notes, and confirm to which CIMC software image you need to upgrade to. Link to <u>APIC Release notes</u>.

2. Obtain Software image from Cisco.com site.

3. Confirm that the MD5 Checksum of the image matches the one published on Cisco.com site.

4. The time needed for the process of upgrading a CIMC version varies based on the speed of the link between the Local Machine and the UCS-C chassis, and source/target software image and other internal

component versions.

5. CIMC upgrade does not impact the production network as APICs are not in the Data Path of the traffic.

6. When you upgrade the CIMC version it can also require changes to the Internet Browser, and Java Software version to run the Kernal-based Virtual Machine (vKVM).

To upgrade the APIC CIMC you can also use the <u>Cisco Host Upgrade Utility Based on Guide</u>.

APIC servers running on UCS C Series Servers. Cisco UCS 220 M5, Cisco UCS 220 M4 (second generation appliances APIC-SERVER-M2 and APIC-SERVER-L2) or Cisco UCS 220 M3 (first generation appliance APIC-SERVER-M1 and APIC-SERVER-L1), with a minor difference that servers manufactured with an image secured with Trusted Platform Module (TPM), certificates and an APIC product ID (PID).

| APIC<br>Platform       | Corresponding<br>UCS Platform | Description                                                                                                    |
|------------------------|-------------------------------|----------------------------------------------------------------------------------------------------|
| APIC-<br>SERVER-<br>M1 | UCS-C220-M3                   | Cluster of three Cisco APIC first generation controllers with medium size CPU, hard drive, and memory configurations for up to 1000 edge ports.     |
| APIC-<br>SERVER-<br>M2 | UCS-C220-M4                   | Cluster of three Cisco APIC second generation controllers with medium size CPU, hard drive, and memory configurations for up to 1000 edge ports.    |
| APIC-<br>SERVER-<br>M3 | UCS C220 M5                   | Cluster of three Cisco APIC second generation controllers with medium size CPU, hard drive, and memory configurations for up to 1000 edge ports.    |
| APIC-<br>SERVER-<br>L1 | UCS-C220-M3                   | Cluster of three Cisco APIC first generation controllers with large size CPU, hard drive, and memory configurations for more than 1000 edge ports.  |
| APIC-<br>SERVER-<br>L2 | UCS-C220-M4                   | Cluster of three Cisco APIC second generation controllers with large size CPU, hard drive, and memory configurations for more than 1000 edge ports. |
| APIC-<br>SERVER-<br>L3 | UCS C220 M5                   | Cisco APIC with large CPU, hard drive, and memory configurations (more than 1200 edge ports).                                                       |

### Procedure

Step 1. First Determine the APIC model.

You can check this in the CIMC GUI to verify the PID displayed under Server> Summary.

| cisco Integrated Management Controller                                                                                                    |                                                                                                    |                                                                                                    |                                                                                                    |  |  |  |
|----------------------------------------------------------------------------------------------------|----------------------------------------------------------------------------------------------------|----------------------------------------------------------------------------------------------------|----------------------------------------------------------------------------------------------------|--|--|--|
| Overall Server Status                                                                                                    | C   J J O M  <br>Server Summary                                                                                                    | <b>0</b> 0                                                                                                    |                                                                                                    |  |  |  |
| Server Admin Storage<br>Summary<br>Inventory<br>Sensors<br>Remote Presence<br>BXOS<br>Power Policies<br>Faults and Logs<br>Troubleshooting | Actions  Power On Server  Shut Down Server  Shut Down Server  Power Cycle Server  Hand Reset Server  Currch KVM Console  Tum On Locator LED | Server Properties<br>Product Name:<br>Serial Number<br>PDC<br>UUD:<br>BOOS Version:<br>Description:<br>Server Status<br>Power Status | FCHL825V0FT<br>APIC-SERVER-L1<br>83191E68-2354-4908-A80F-05E9281480AE<br>C220M3.2.0.9a.0 (Build Date: 11/30/2015) |  |  |  |

Step 2. Download Software.

From Cisco <u>Download Software</u> page, Navigate to Select a Product > Downloads > Home Servers -Unified Computing > UCS C-Series Rack-Mount Standalone Server Software > Choose UCS 220 M3/M4/M5 based on the generation of APIC > Unified Computing System (UCS) Server Firmware.

| ly Previous Downloads                        |                                                                |                |                 | Most Popular                                                                                                    |
|----------------------------------------------|----------------------------------------------------------------|----------------|-----------------|----------------------------------------------------------------------------------------------------|
| Product                                      | Software Type                                                  | Latest Rolesse | Last Downloaded | ASA 5575-X IPS Security Services Proc                                                                                |
| Application Centric Infrastructure Simulator | Application Centric Infrastructure (ACI) Simulator<br>Software | 3 2(34)        | 3.2(54)         | ASA SE25-X PS Security Services Proc<br>ASA SE25-X PS Security Services Proc<br>ASA SE22-X PS Security Services Proc |
| 2504 Weeless Controller                      | Window LAN Controller Software                                 |                | 8.5.105-0       | AnyConnect Secure Nobility Client v4.x<br>Jubber for Windows                                                         |
| UCS C220 M3 Reck Server Software             | United Computing System (UCS) Server Fermeare                  |                | 3.000           |                                                                                                    |
| New all 24 Describeds +                      |                                                                |                |                 |                                                                                                    |
| elect a Product                              | 0. 905 0229                                                    |                |                 | Droese al                                                                                                    |
|                                              | UCS C030 M3 Rack Server Software                               |                |                 |                                                                                                    |
|                                              | UCS C220 M& Back Server Software                               |                |                 |                                                                                                    |

**Note**: Ensure you check the recommended <u>CIMC Version and Software Release Guide</u> to download the recommended CIMC firmware version for your current ACI software release.

Use CIMC APIC recommended firmware only instead of the latest or recommended one for that UCS model.

Step 3. Launch the KVM console from CIMC GUI.

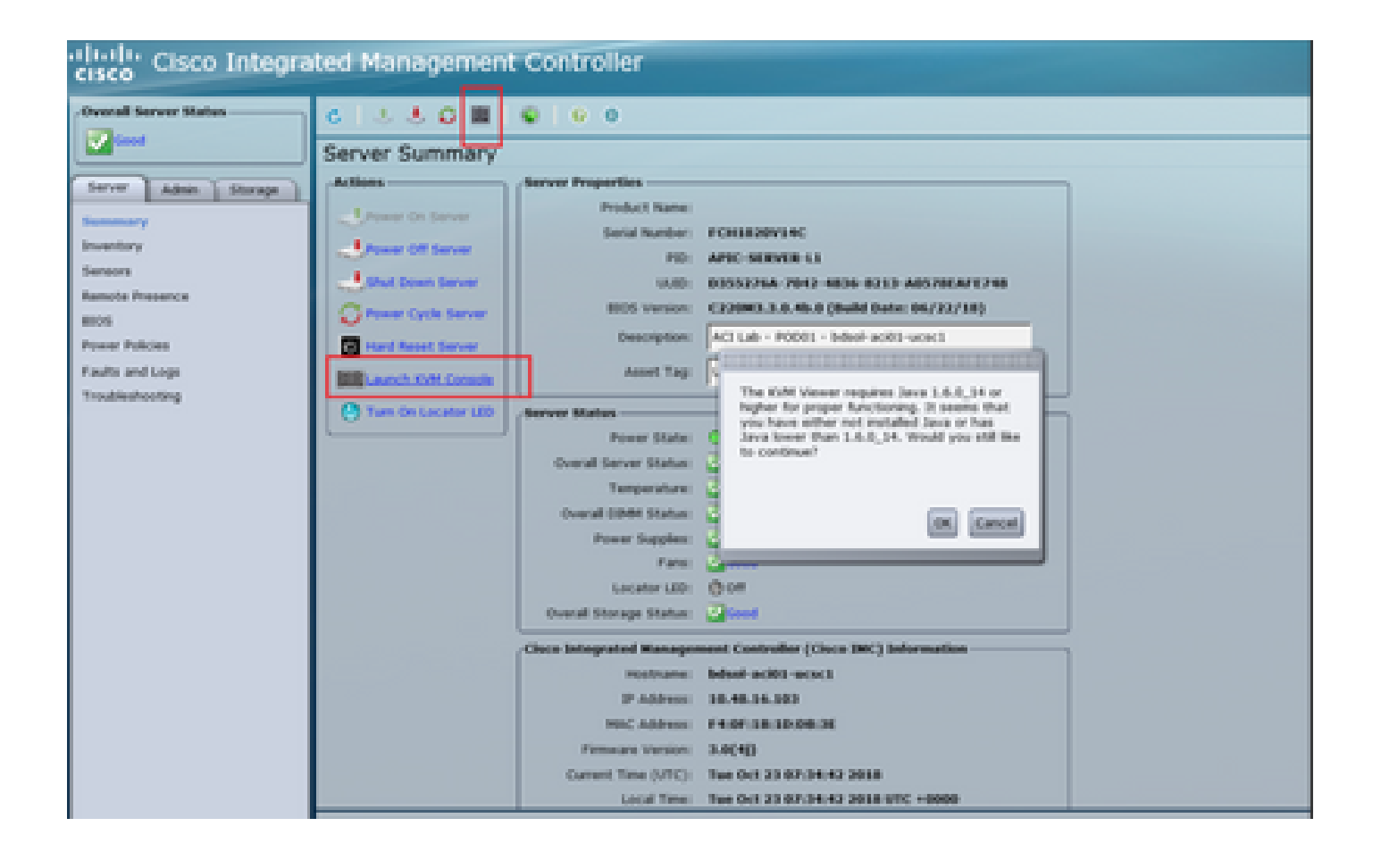

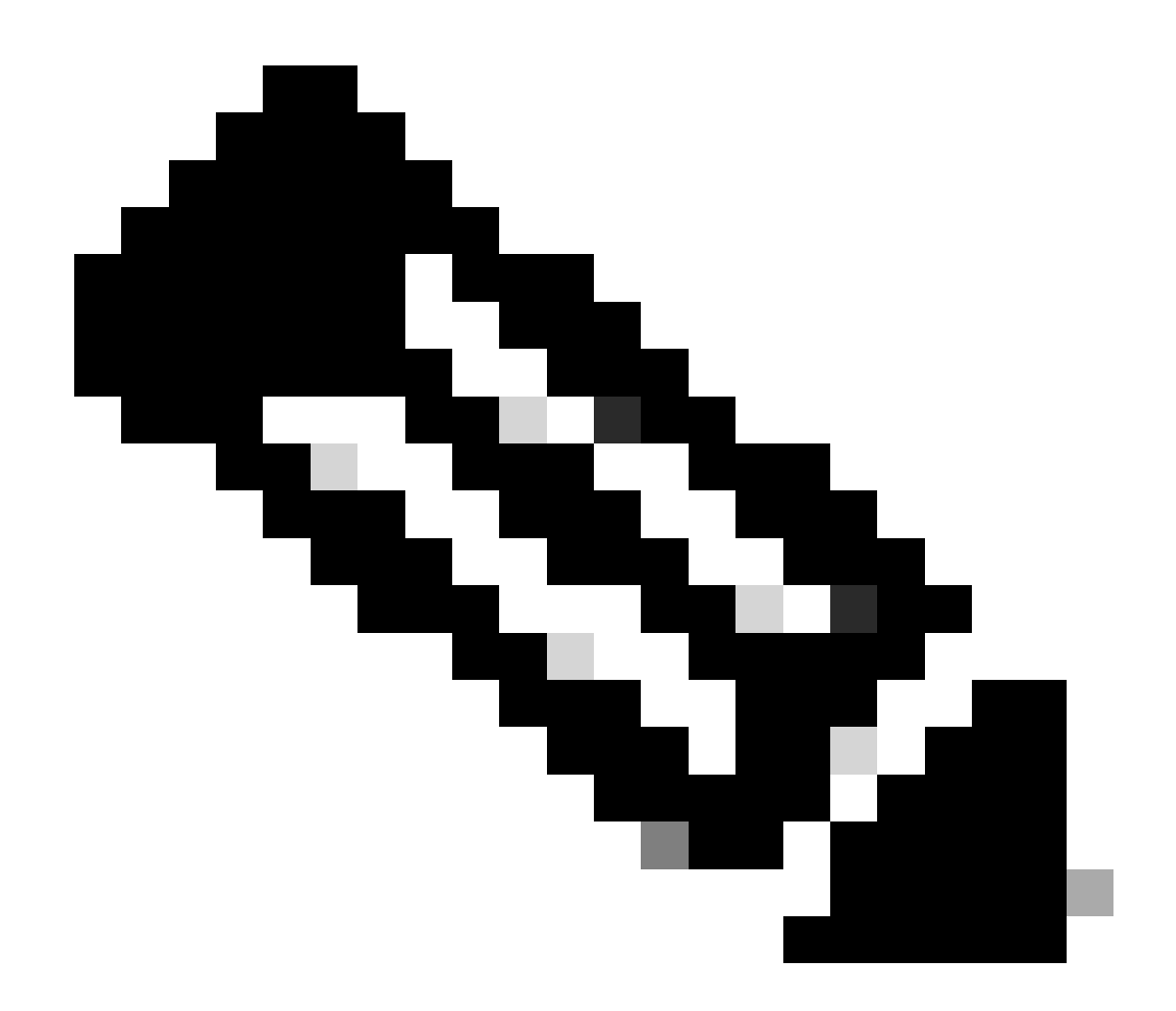

**Note**: If you are having problems opening the KVM console, this is generally an issue with your JAVA version. Do read the Release Notes for your CIMC version to learn the different workarounds available.

Step 4. In order to activate the virtual device, navigate to **Virtual Media** > **Activate Virtual Devices** as shown in the image.

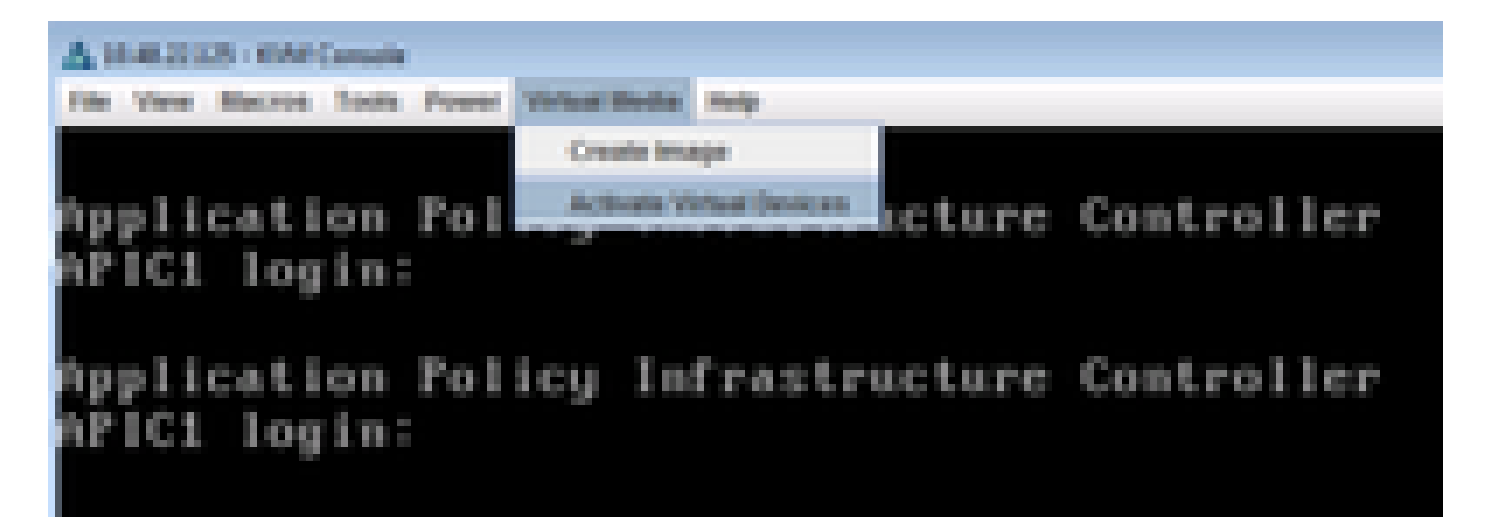

Step 5. In order to map the downloaded ISO image as a CD/DVD, navigate to **Virtual Media** > **Map CD/DVD** as shown in the image.

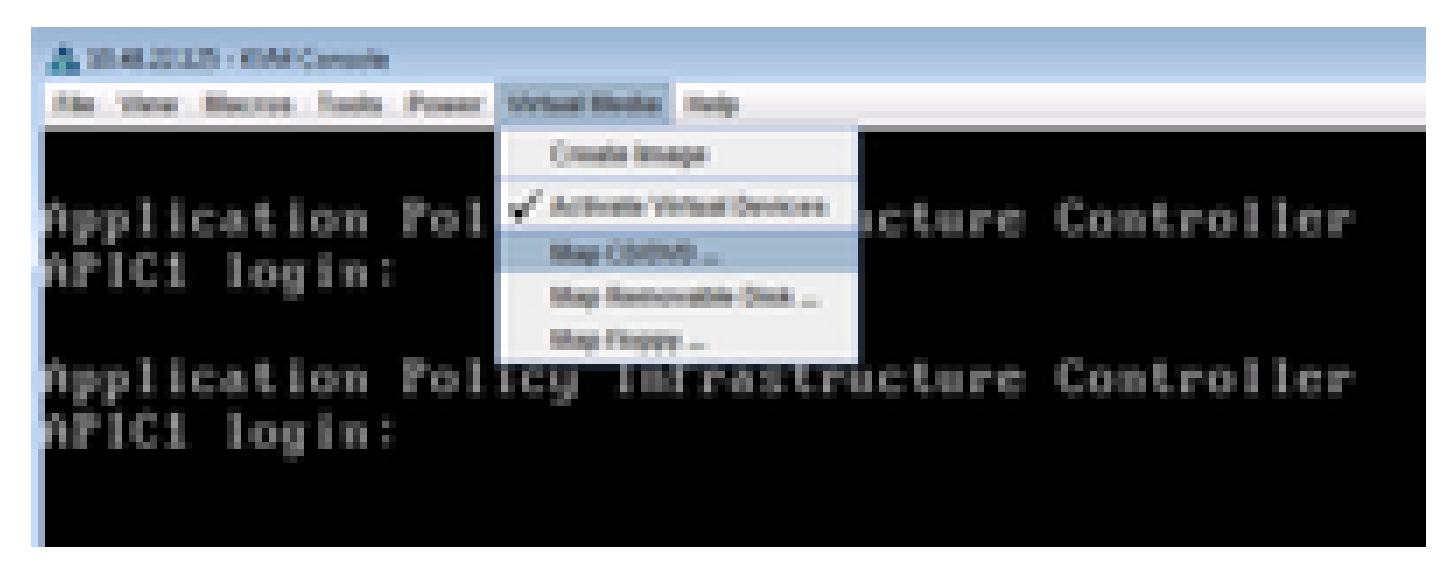

Step 6. Browse the ISO Image from the local machine and then click Map Device as shown in the image.

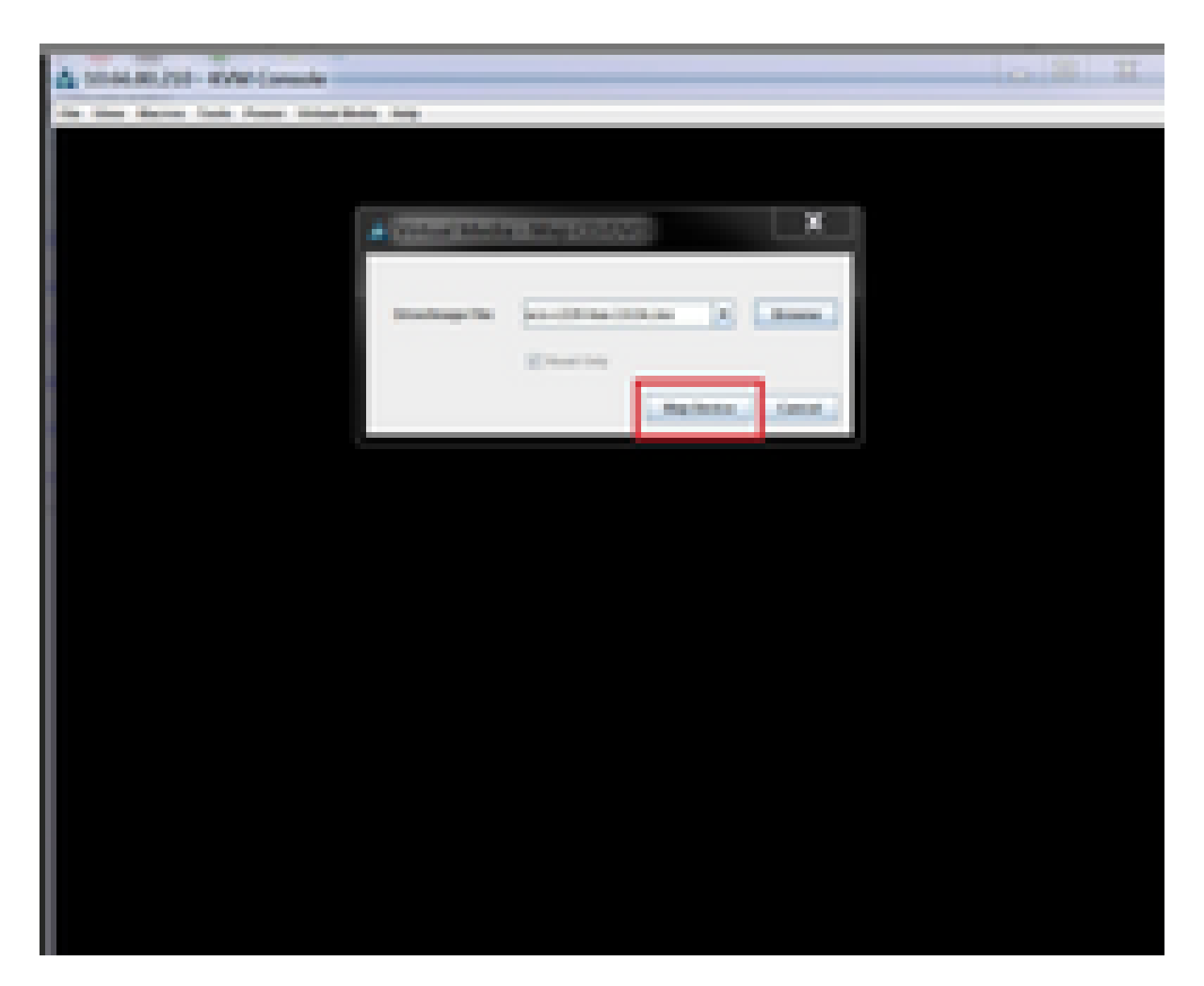

Step 7. In order to Reboot, navigate to **Power > Reset System** (warm boot) as shown in the image.

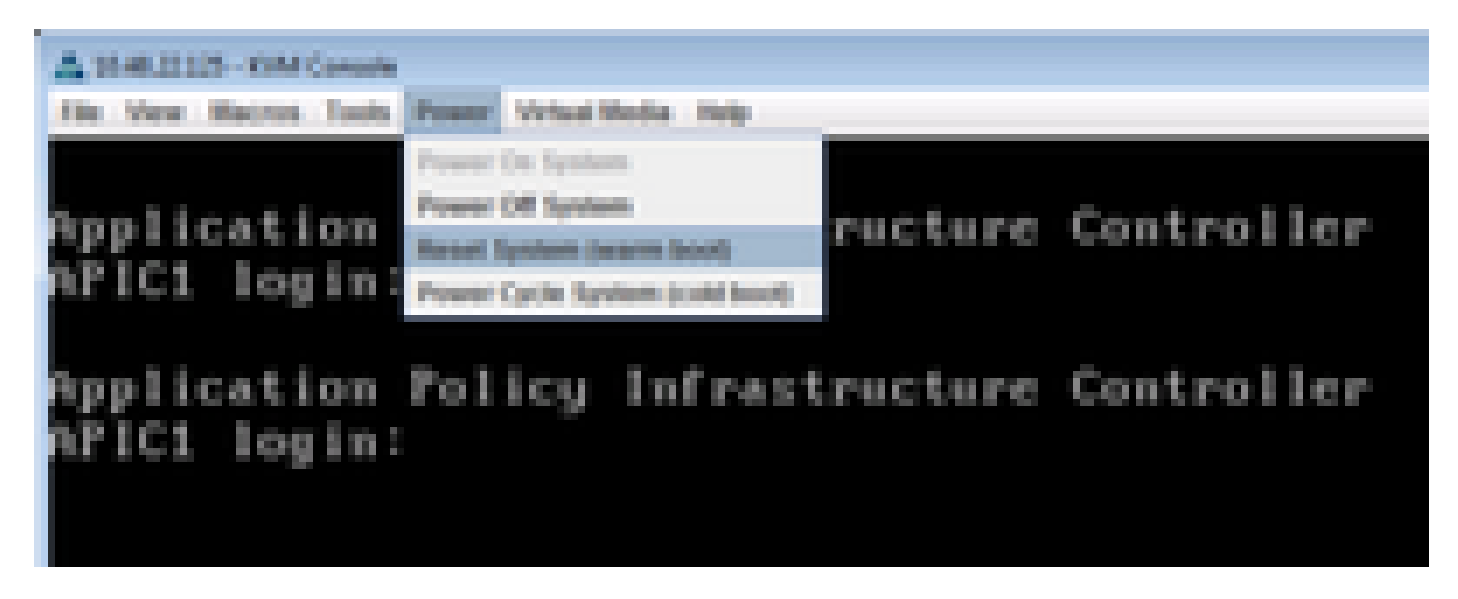

Step 8. In order to get into the Boot menu, press F6 after the system reboots as shows in the image.

![](_page_7_Picture_0.jpeg)

Step 9. Insert password set by user or use the default password which is **password**.

| Ē | inter | Passw | ord— |  |
|---|-------|-------|------|--|
| _ |       |       |      |  |
|   |       |       |      |  |

**Note**: You must set a BIOS Administrator password before performing this procedure. To set this password, press the **F2** key when prompted during system boot to enter the BIOS Setup utility. Then navigate to **Security > Set Administrator Password** and enter the new password twice as prompted.

Step 10. Choose the boot device **vKVM mapped vDVD1.22** as shown in the image.

![](_page_8_Picture_1.jpeg)

I and I to move selection ENTER to select boot device ESC to boot using defaults Step 11. Now, Cisco UCS Host Upgrade Utility starts as shown in the image.

![](_page_9_Picture_1.jpeg)

Step 12. Read the License agreement and click **I** Agree as shown in the image.

![](_page_10_Picture_1.jpeg)

Step 13. In order to upgrade all components, click **Update All** which upgrades Current Version to Updated Version.

![](_page_11_Picture_0.jpeg)

Note: During the upgrade, APIC can show disconnections.

| ADDRESS DOMES                                                                                                    | and the physical section of the section of the sect | H 📲 Deschol instart      |                |  |  |  |  |
|----------------------------------------------------------------------------------------------------|----------------------------------------------------------------------------------------------------|--------------------------|----------------|--|--|--|--|
| the time Marrie Look Frank                                                                                                    | Cace Heat                                                                                                    | Approde USBKy x0.0.4     |                |  |  |  |  |
| C le lineane                                                                                                    | (AC) and (Canadi Stream                                                                                                    | and here here            | - 2 mile links |  |  |  |  |
| 1.100.00                                                                                                    | NR. 1999                                                                                                    | 1-104                    | 100            |  |  |  |  |
| 1 1 101                                                                                                    | ter. Considerate a service                                                                                                    | DOM: NO COMPLETE CONTROL | 10.00          |  |  |  |  |
| C D Real Provide Long Street Street S | The Collection of the I                                                                                                    | Sector and               | 1.16           |  |  |  |  |
| The second second second                                                                                                    | and a state                                                                                                    |                          |                |  |  |  |  |
|                                                                                                    |                                                                                                    |                          |                |  |  |  |  |
|                                                                                                    | tenne<br>anne tenne terrer bering bering bererteting an te                                                                                                    |                          |                |  |  |  |  |
| Earned Address<br>Rectigation in Program                                                                                                    |                                                                                                    |                          |                |  |  |  |  |
| Strategie         Strategie         Strategie <t< th=""></t<>                                                                                                    |                                                                                                    |                          |                |  |  |  |  |
| an and four fighters, but we ap                                                                                                    | to married                                                                                                    | 1.000                    |                |  |  |  |  |

Step 14. Do not enable Cisco IMC secure boot.

A pop up appears to enable Cisco IMC Secure Boot. Select **NO**, otherwise refer to the <u>Introduction to Cisco</u> <u>IMC Secure Boot</u> section in the Cisco UCS C-Series Servers Integrated Management Controller GUI Configuration Guide, Release 4.0.

| A MARKED AND AND ADDRESS                   | arts fis | nyakiraka 🛛 🕷                                                                     | l 🖉 Doerbaal insults W             | the state of the local division of the local division of the local |
|--------------------------------------------|----------|-----------------------------------------------------------------------------------|------------------------------------|----------------------------------------------------------------------------------------------------|
| In the Aster Sale Aster Stat               | -        | •                                                                                 |                                    |                                                                                                    |
|                                            |          | <b>Clean Heat Upgrade</b>                                                         | USBY VLD.4                         |                                                                                                    |
| perga.                                     | _        |                                                                                   |                                    |                                                                                                    |
| a Course                                   | 0.000    | Careed Henry                                                                      | Tanks means                        | - Inclusion Disalton                                                                                                    |
| a transmi                                  | -        | 1494                                                                              | 100                                |                                                                                                    |
| a s ann                                    |          | COMPLETE AND DESCRIPTION OF                                                       | COMPANY OF ANY ADDRESS             | 100                                                                                                    |
| at a solar some some                       |          | Manager and Control of States                                                     | 10.000.000                         | 100                                                                                                    |
| T 1. Description with states               |          |                                                                                   |                                    | No.                                                                                                    |
|                                            |          |                                                                                   |                                    |                                                                                                    |
|                                            | 1.55     | complete and second as                                                            | a gen agan                         |                                                                                                    |
|                                            |          | <ol> <li>The case initial and boot and<br/>investigation in the second</li> </ol> | y reprod (Inco. BC) Amount         |                                                                                                    |
|                                            |          | 3 Top cannot make and not                                                         | Chem-Bell versions prior lines 2.5 |                                                                                                    |
|                                            |          | The second dealer as an                                                           | and taken and                      |                                                                                                    |
|                                            |          | A had some probably ()                                                            | ex. maps of its summittee.         |                                                                                                    |
| 1.000                                      |          | MOTOR READING                                                                     | transfer with the beauty boat      |                                                                                                    |
|                                            |          | spine marine article for a                                                        | a first sector to sector of        |                                                                                                    |
| 1900 1900 P                                | -        | when the Artman Ampleira I                                                        | a company and you have             |                                                                                                    |
| Carport Academic                           |          | when the stage                                                                    |                                    |                                                                                                    |
|                                            |          | NOTE A DRY Repartment of                                                          | a drophy matters from "Ro"         |                                                                                                    |
|                                            |          | the second second second                                                          |                                    |                                                                                                    |
| Construction .                             |          | Depresent to make their                                                           | kil sasara baat?                   |                                                                                                    |
| CONTRACTOR OF A CARD BALL MANAGEMENT       | -        |                                                                                   |                                    | 15                                                                                                    |
| Coloring has not storate some              | -        |                                                                                   |                                    |                                                                                                    |
| Contracting they want the contraction      | -        |                                                                                   |                                    |                                                                                                    |
| print parties a descent                    | _        |                                                                                   |                                    | n                                                                                                    |
| I not told in 100 allant doctored.         |          | and conductor                                                                     |                                    |                                                                                                    |
| Contenting States, Concerning and Links of | 1000     | ratio tecnoly cogine                                                              |                                    | 12                                                                                                    |
| - Domators                                 |          |                                                                                   |                                    | 2                                                                                                    |
|                                            |          |                                                                                   |                                    |                                                                                                    |
| and there is an an an an an an             |          |                                                                                   |                                    |                                                                                                    |
|                                            |          |                                                                                   | 6.6.9.9                            | ann ann anns 🖌                                                                                                    |

Step 15. HUU upgrades each component individually. Once it is done it reboots the unit, and then you can access the chassis using GUI and CLI.

When the server reboots, you are pushed out of the CIMC GUI. You need to log back into the CIMC and verify the upgrade has completed successfully. In order to do this, you can verify via the GUI, or boot up the CIMC host Upgrade Utility and select **Last Update Verify** to ensure all components passed the upgrade successfully.

| A 104 AL20 KM Core                                                                                                    | *                                      |                                                                                                    | -35-                                                 |             | - (=(R) X                                 |
|----------------------------------------------------------------------------------------------------|----------------------------------------|----------------------------------------------------------------------------------------------------|------------------------------------------------------|-------------|-------------------------------------------|
|                                                                                                    |                                        | Case Heat Upp                                                                                                    | tada Utility v2.5                                    | de .        |                                           |
|                                                                                                    | 10 0 0 0 0 0 0 0 0 0 0 0 0 0 0 0 0 0 0 | Conservations<br>Conservations<br>Co | 1 1000 0<br>1 1000 0<br>1 1000 0<br>1 1000<br>1 1000 |             | 1000 hata<br>1000<br>1000<br>1000<br>1000 |
|                                                                                                    | 34540-540                              | tenanj janton                                                                                                    | -ar unter pati                                       | ana orcana) |                                           |
| Constitution of the<br>International of the second second se |                                        | Trans In<br>Notes A                                                                                                    |                                                      |             |                                           |
| In case of the local division of                                                                                                    |                                        | -9                                                                                                    | er.]                                                 |             |                                           |

Step 16. In order to verify the successful upgrade of this version, log on to the CIMC GUI and navigate to **Admin > Firmware Management** and check the **Cisco IMC Firmware** as shown in the image.

| cisco Entegra         | sted Management Controller                             | Chara (MC Hardmanne) Indeed with 1 work1<br>Lagged in an administration (10.149-13.149<br>Lag On |
|-----------------------|--------------------------------------------------------|--------------------------------------------------------------------------------------------------|
| -Decred Server Status | C   S & O      0   0 0                                 |                                                                                                  |
|                       | Firmware Management                                    |                                                                                                  |
| Server Advant Storage | La Instal Case IMC Remains Brough Browser Class        |                                                                                                  |
| User Management       | 📥 Initial Class (H) Fernance from Remarks Server       |                                                                                                  |
| Notech .              | Actuals Class INC Fernans                              |                                                                                                  |
| Certificate Nervices  | 📥 Install 2021 Ferman Drough Browner Chert             |                                                                                                  |
| Event Nanagement      | 1 Instal 800 Fernance from Remote Server               |                                                                                                  |
| Firmware Management   |                                                        |                                                                                                  |
| (USI-Des              | Gaos 100 Ferminate                                     |                                                                                                  |
|                       | Rumming Standards 3.06(4)                              |                                                                                                  |
|                       | Backup Increase: 3.40(4)<br>Back Inclusion: 3.40(4).38 |                                                                                                  |
|                       | Cours INC Secure Boot Doubled New                      |                                                                                                  |
|                       | And Occu INC Fermane Instal                            |                                                                                                  |
|                       | Status: Completed Incomutally                          |                                                                                                  |
|                       |                                                        |                                                                                                  |
|                       | Allow Diversity                                        |                                                                                                  |
|                       | Units Constituted Insurandular                         |                                                                                                  |
|                       |                                                        |                                                                                                  |